## Activité : Installation de Docker sur un OS Windows pour une salle de classe

## Installer WSL2, le sous-système Windows pour Linu

• lancez PowerShell en tant qu'administrateur et exécutez :

• Redémarrer l'ordinateur

## Vérifier la bone installation de WSL 2

• lancez PowerShell en tant qu'administrateur et exécutez :

```
PS > wsl --status
Version par défaut : 2
```

La distribution Debian installée utilise WSL version 2

## **Retour Accueil Docker**

Docker

From: / - Les cours du BTS SIO

Permanent link: /doku.php/reseau/docker/installationdockerwindowsclasse?rev=1704980847

Last update: 2024/01/11 14:47

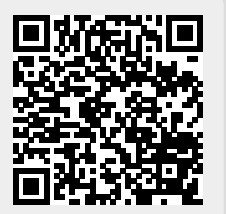